# **i**STADS

### Fremsøge og redigere protokol

#### Eksamen – Protokoller – Vis/rediger protokol (genvej: Alt + M og E-P-V)

| iSTADS | <u>S</u> tuderende | <u>E</u> ksamen        | <u>U</u> ndervisning | <u>O</u> ptage    | else    | <u>]</u> ob/udskrifter | <u>A</u> dministration |
|--------|--------------------|------------------------|----------------------|-------------------|---------|------------------------|------------------------|
|        |                    | <u>T</u> ilmelding ►   |                      |                   |         |                        |                        |
|        |                    | <u>E</u> ksamensgrup   | per⊧                 |                   |         |                        |                        |
|        |                    | <u>R</u> esultater ►   |                      |                   | 1       |                        |                        |
|        |                    | <u>O</u> pgavetitler►  |                      |                   | iSTADS  |                        |                        |
|        |                    | <u>P</u> rotokoller ►  | Орг                  | et protok         | rotokol |                        |                        |
|        |                    | <u>B</u> lanketter og  | udbud ► <u>V</u> is  | Vis/rediger proto |         |                        |                        |
|        |                    | P <u>l</u> anlægning ► |                      |                   |         |                        | 1                      |

#### RE101 Find protokol:

| <u>S</u> øg         | <u>F</u> ortryd |          |
|---------------------|-----------------|----------|
|                     |                 |          |
| Protokolnavn        |                 |          |
| Eksamensaktivitet   |                 | Q.       |
| Termin              |                 |          |
| Eksamenstype        |                 |          |
| Eksamensdato        |                 |          |
| Administrativ enhed |                 | <b>Q</b> |
| Protokolstatus      |                 |          |
| Protokoltype        |                 |          |
| Registreringsstatus |                 |          |
|                     |                 |          |

Udfyld relevante felter og tryk på 'Søg'.

Hvis der kun findes én protokol som svarer til søgekriterierne åbnes skærmbilledet RE128 Rediger eksamensprotokol.

Hvis fremsøgningen har resulteret i flere protokoller åbnes skærmbilledet RE102 Resultat af protokolfremsøgning. I dette skærmbillede udvælges én protokol ved at trykke på rækken for protokollen og skærmbilledet RE128 Rediger eksamensprotokol åbnes.

### Fremsøge og redigere protokol

#### RE128 Rediger eksamensprotokol:

| <u>G</u> em      |                       |                            |                       |                     |
|------------------|-----------------------|----------------------------|-----------------------|---------------------|
|                  | <u>F</u> ortryd       | <u>U</u> d                 | Sk <u>i</u> ft status | S <u>o</u> rter stu |
| Status           | inddatering           |                            |                       |                     |
| Registreringsst  | atus ikke offentlig   |                            |                       |                     |
| Administrativ er | nhed 888 Det Samfu    | ndsvidenskabelige Fakultet |                       |                     |
| Termin           | s12 Sommerek          | samen 2012                 |                       |                     |
| Eksamenstype     | ordinær               |                            |                       |                     |
| Eksamensaktivi   | tet 9099902 Meto      | desamling                  |                       |                     |
| Protokolnavn *   | Test-psa              |                            |                       |                     |
| Protokoltype     | navneprotokol         |                            |                       |                     |
| Automatisk opre  | ettet                 |                            |                       |                     |
| Automatisk:      |                       |                            |                       |                     |
| Eksaminator      |                       |                            |                       |                     |
| Censor           |                       |                            |                       |                     |
| Lokale           |                       |                            |                       |                     |
| Bemærkning       |                       |                            |                       |                     |
| Overskrift       |                       |                            |                       |                     |
| Eksaminator 1 (  | STADS)                |                            | <b>Q</b>              |                     |
| Eksaminator 1 (  | fritekst) Anders And  |                            |                       |                     |
| Eksaminator 2 (  | STADS)                |                            | ą                     |                     |
| Eksaminator 2 (  | fritekst) Fedtmule    |                            |                       |                     |
| Censor 1 (STAI   | DS)                   |                            | ą                     |                     |
| Censor 1 (fritek | (st) Andersine        |                            |                       |                     |
| Censor 2 (STAI   | DS)                   |                            | ą                     |                     |
| Censor 2 (fritek | (st)                  |                            |                       |                     |
| Administrator (S | STADS)* Pemille Saaby |                            | ą                     |                     |
| + Sorterings     | prioriteter           |                            |                       |                     |

Visse felter kan ikke redigeres i skærmbilledet. Disse felter kan redigeres:

- Protokolnavn
- Bemærkning
- Overskrift
- Eksaminator 1 (fritekst)
- Eksaminator 2 (fritekst)
- Censor 1 (fritest)
- Censor 2 (fritest)
- Administrator

Felterne i bjælkerne "Sorteringsprioriteter" og "Udvalgskriterier" kan også redigeres.

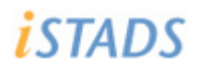

## Fremsøge og redigere protokol

### Knapperne i skærmbilledet:

| In <u>d</u> læs stu | . <u>V</u> is stud. <u>K</u> opier S <u>l</u> et Udskriv i                                                                                                    | pro <u>t</u> okol |  |  |  |  |  |
|---------------------|----------------------------------------------------------------------------------------------------|-------------------|--|--|--|--|--|
| <u>G</u> em         | <u>F</u> ortryd <u>U</u> d Sk <u>i</u> ft status S <u>o</u> rter                                                                                                    | stud.             |  |  |  |  |  |
| Indlæs stud.        | Studerende indlæses/genindlæses ud fra de kriterier, der er angivet i udvalgskriterier.<br>Det er kun muligt at indlæse studerende til en protokol med status "inddatering".                                                         |                   |  |  |  |  |  |
| Vis stud            | Viser de studerende, som er indlæst til protokollen. Når der trykkers på knappen<br>navigeres til nyt skærmbillede, hvor det er muligt at redigere løbenummer, slette og<br>tilføje studerende til protokollen.                      |                   |  |  |  |  |  |
| Kopier              | Når man trykker på knappen navigeres til nyt skærmbillede (opret protokol). Alle<br>oplysninger fra den oprindelige protokol er kopieret med over. Indlæste studerende<br>bliver ikke kopieret med over.                             |                   |  |  |  |  |  |
| Slet                | Protokollen slettes og der navigeres til startsiden. Det er kun muligt at slette protokoller<br>med status "inddatering", hvor der ikke er indlæst studerende. Man bliver ikke spurgt<br>om protokollen skal slettes.                |                   |  |  |  |  |  |
| Udskriv protokol    | Der navigeres til skærmbillede for bestilling af udskrift.                                                                                                    |                   |  |  |  |  |  |
| Gem                 | Gemmer indtastede oplysninger                                                                                                    |                   |  |  |  |  |  |
| Fortryd             | Fortryder ændringer                                                                                                    |                   |  |  |  |  |  |
| Ud                  | Skærmbilledet lukkes ned og man navigerer til foregående skærmbillede                                                                                                    |                   |  |  |  |  |  |
| Skift status        | Skifter status på protokollen. Man bliver ikke spurgt om man vil skifte status på<br>protokollen.                                                                                                    |                   |  |  |  |  |  |
|                     | Status "inddatering" skifter status til "endelig"                                                                                                    |                   |  |  |  |  |  |
|                     | Status "endelig" skifter status til "Kasseret"                                                                                                    |                   |  |  |  |  |  |
|                     | • Det er ikke muligt at skifte status, hvis protokollen har status "kasseret"                                                                                                    |                   |  |  |  |  |  |
|                     | <ul> <li>Det er ikke muligt at skifte status på en endelig protokol, som der har reg<br/>resultat.</li> </ul>                                                                                                    | istreret          |  |  |  |  |  |
| Sorter stud         | Når man trykker på knapper navigeres til nyt skærmbillede, hvor det er muligt at<br>redigere løbenummer, slette og tilføje studerende til protokollen. Det er kun muli<br>sortere studerende i protokoller med status "inddatering". | igt at            |  |  |  |  |  |